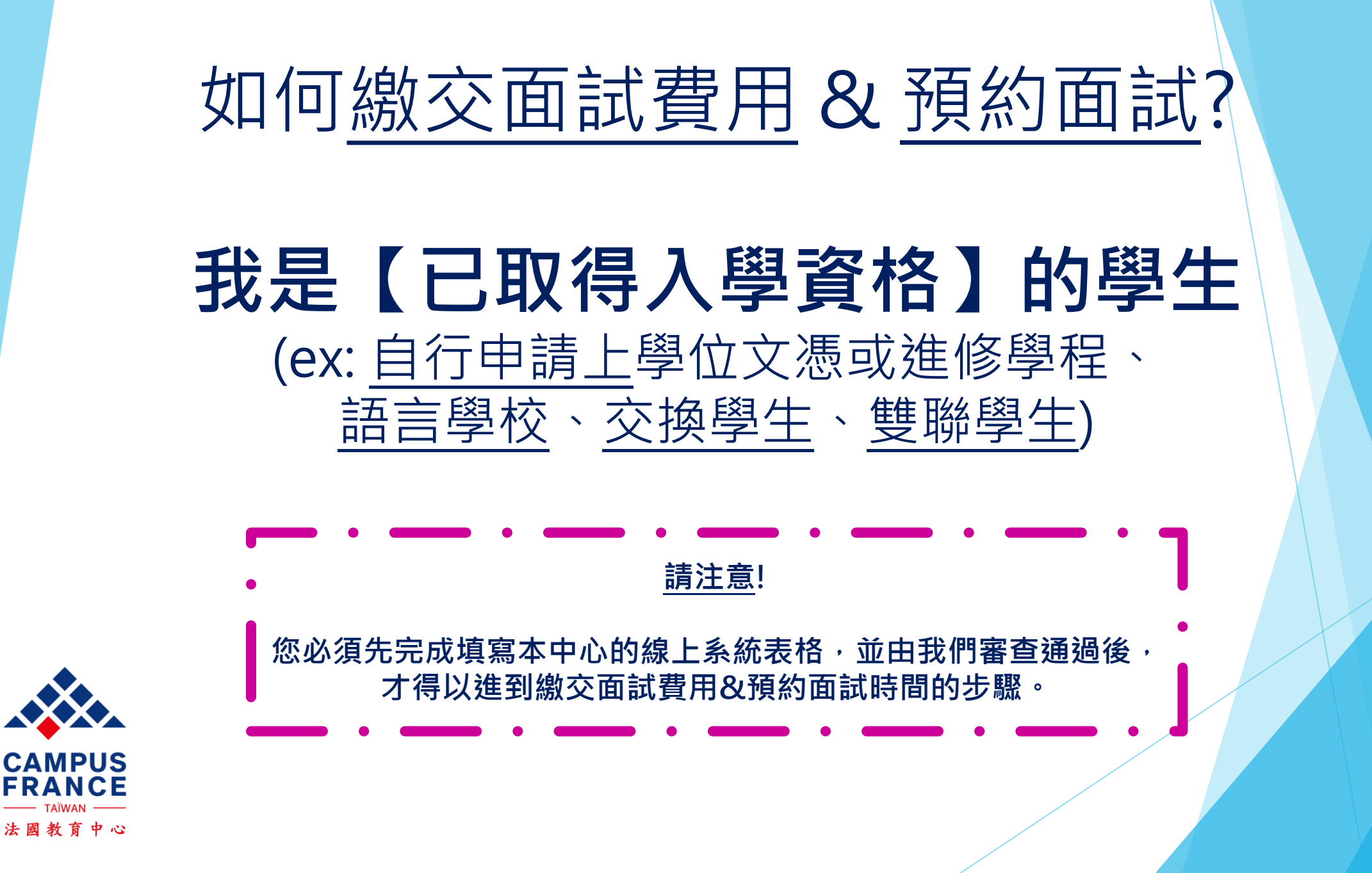

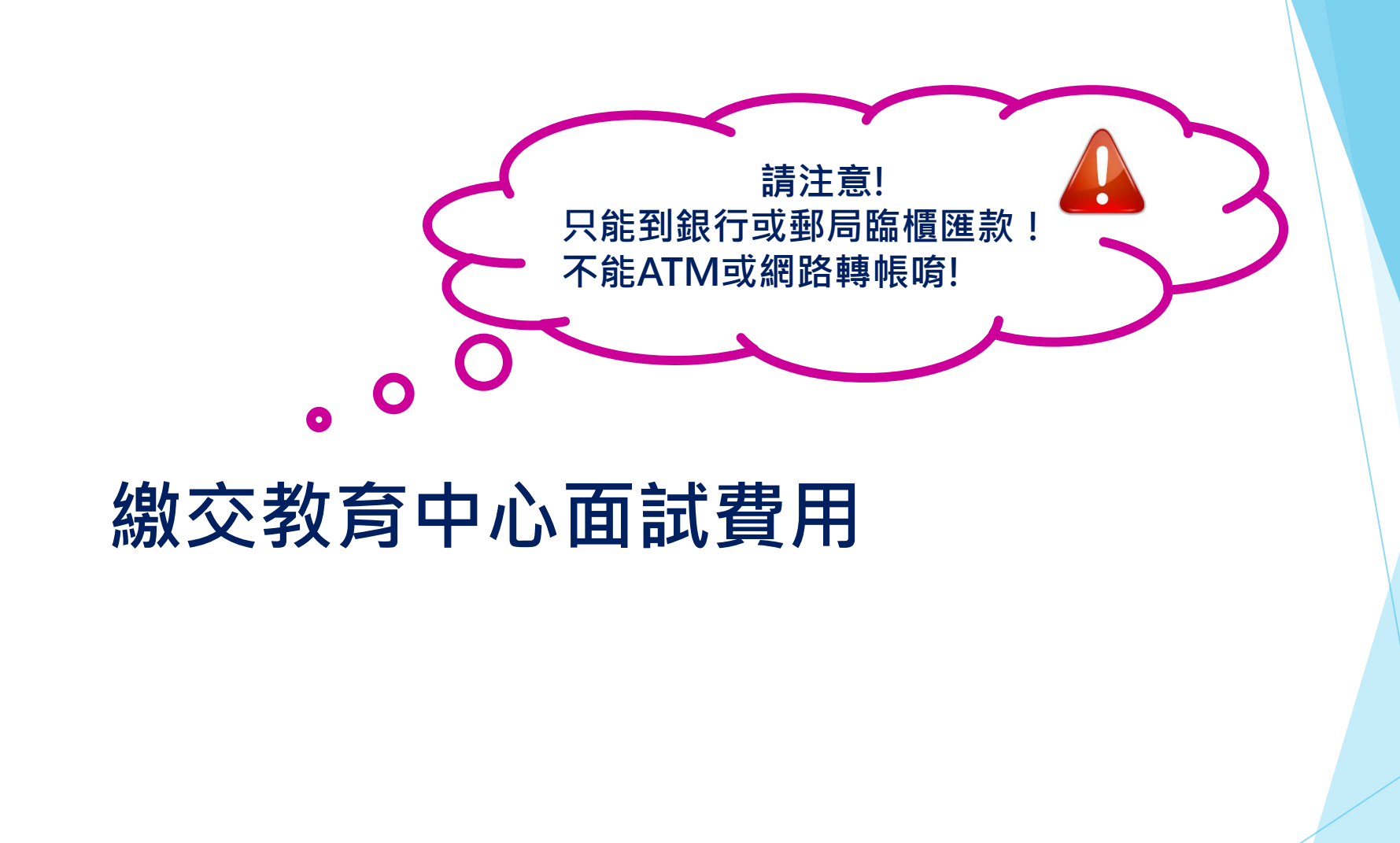

#### TW16-00445-P01 / 您的文件已經完成確認

ne-pas-repondre.etudesenfrance@diffusion.diplomatie.gouv.fr 今天上午 06:01

Evernote

仮じ

您好・

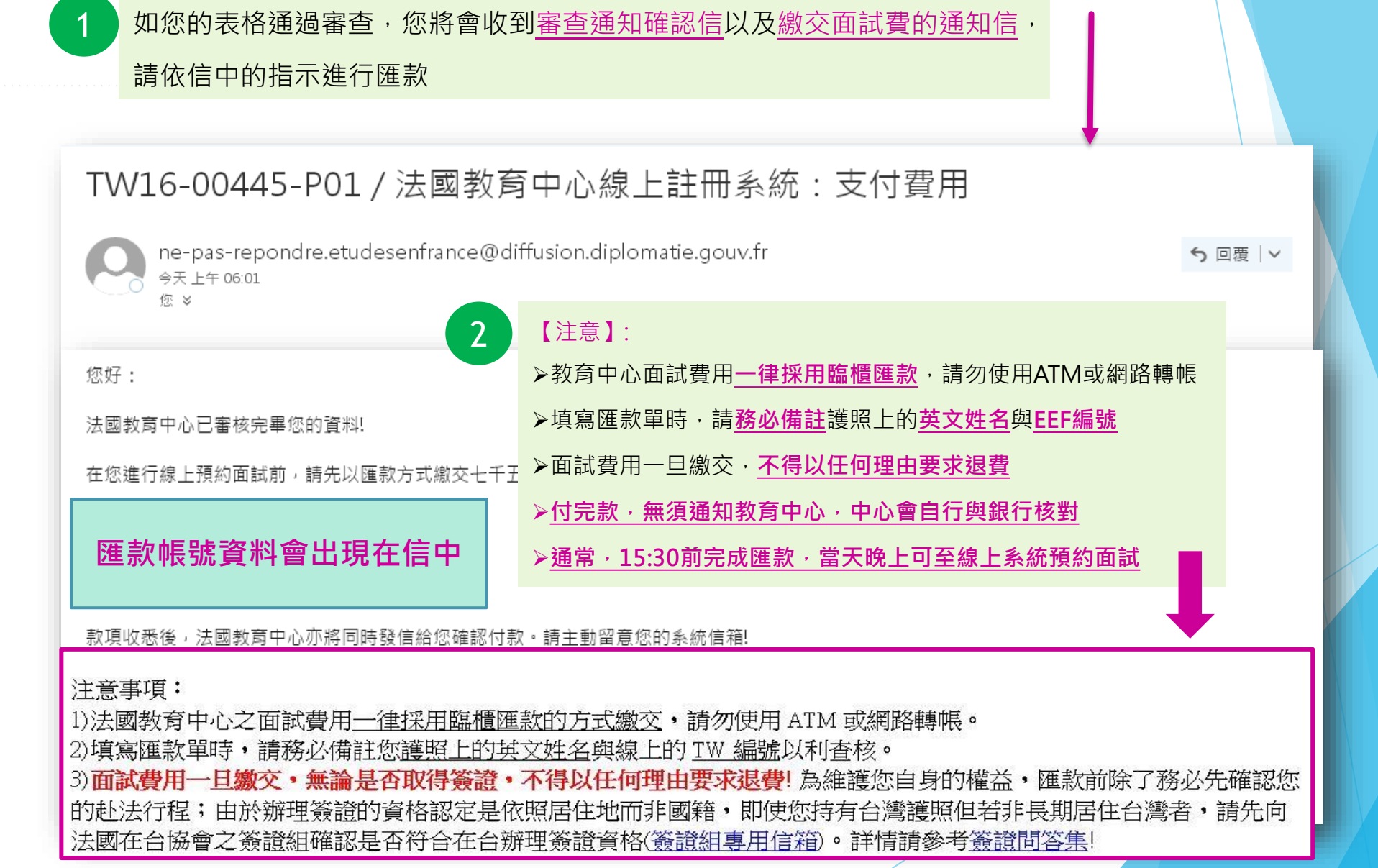

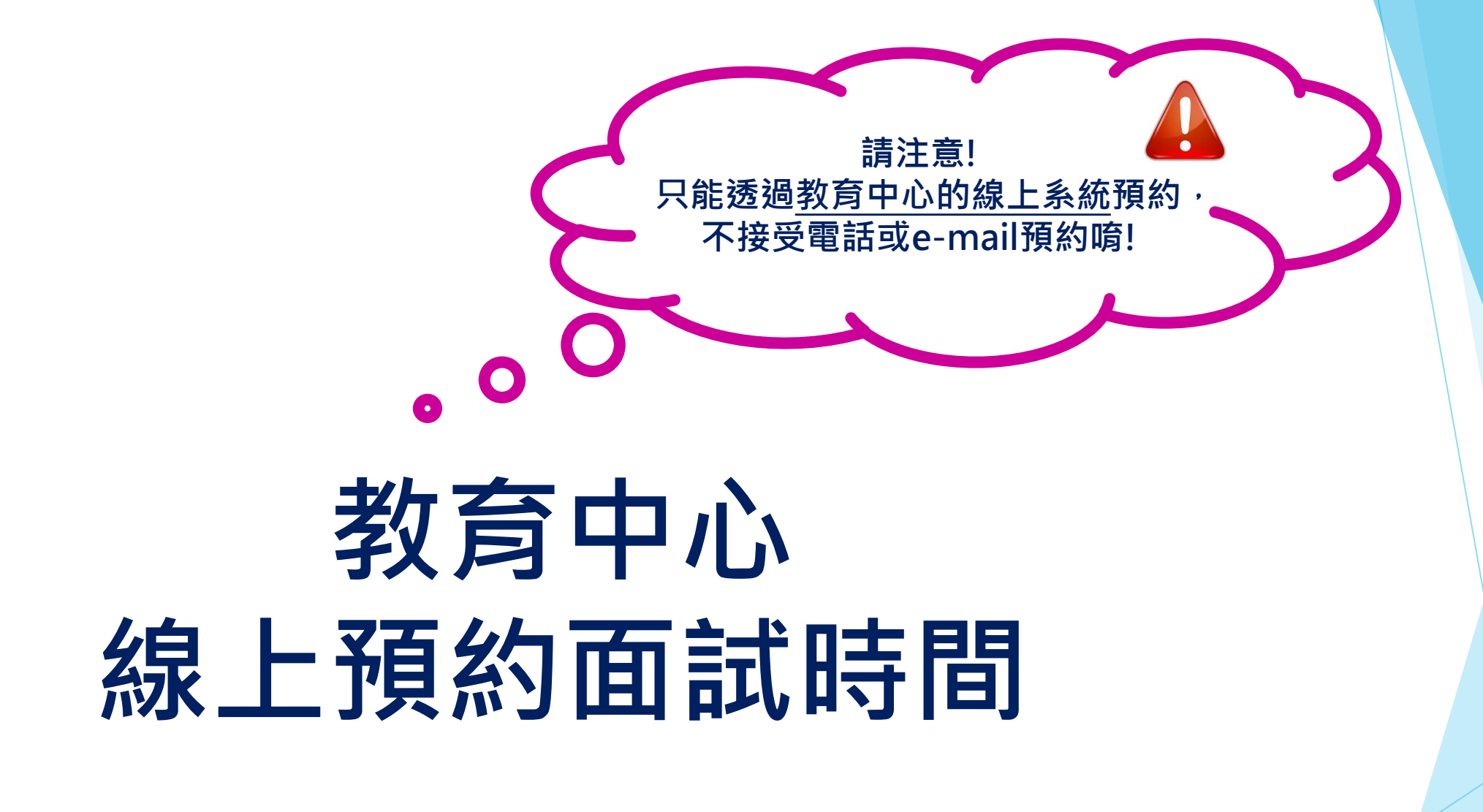

| <ul> <li>預約回試<br/>您好。</li> <li>EEF線上註冊系統已開放「預約回試」功能,錢您選擇飲預約回該的日期與時段,申錄學生簽證,統一由法國教育中心協助,<u>錢勿再自行透過France Visas重<br/>遂預約</u>!</li> <li>預約前,銷落必詳與以下注意專項: <ol> <li><b>面試完後,然會這接去簽證組證申證,因此回試前,證確認當天可以同時機妥教育中心面試與簽證申證頑邊各別所需的文件,證確實例請完整本信件<br/>之內容,再決定面試日期。</b></li> <li><b>面試當天婚先到教育中心完成面試,面試完會給敷收據,您才能到簽證組送件。</b></li> <li>面試當天必須準時出席,逾時不保,除非特殊狀況,預約完成後,不得隱意買改時間!由於本辦公室容納人數有限而尋期辦理簽證人數眾多,若有家人或<br/>朋友陪同面試,總他們於大樓一樓大廳等保,這或不便之處證多包涵。</li> <li>面試時,續介紹您的要歷,工作經驗,赴法的讀書計畫以及完成法國學業後的規畫,教育中心會根據您的外語能力與申讀的學程,要求以英語甚至法語<br/>表達,續從您的狀況準備好外語面試。</li> </ol> </li></ul> | 步驟1: 準備面試與簽證申請所需之必要文件<br>身份別: 我是【已取得入學資格】的學生<br>(ex: 自行申請上學位文憑或進修學程、語言學校、交換學生、雙聯學生)<br>請詳閱以下說明:                                                                                                    |
|----------------------------------------------------------------------------------------------------|----------------------------------------------------------------------------------------------------|
| 【法國教育中心面就所需文件】: 1.有效期六個月以上之鐵照正本 2.英文或法文最高學歷(畢業證書或在學證明)正本,並 <u>附上影本一份</u> 。 3. 蒙明就學期限之法國學校(預)註冊證明 <u>影本一份</u> 。若您具備以下身份資注意: a)由法國教育中心EEF系統申證上學校者,面試時證直接提供從系統下就列印的人學許可 <u>影本一份</u> 。(文件內容標題為:Accord préalable d'inscription - Attestation "Etudes en France") b)交換學生或其他已自行取得人學資格的學生:面試時證提出法國學校開立之正式人學許可, <u>並附上影本一份</u> 。內容需有校方簽室、學習的起說日期。 (學生姓名與出生年月日需與獲照上相符)  文件核對完後,本中心僅留影本,正本將聽還給您 教育中心有權要求申請者補充以上所需文件之外的其他文件,敬請指合。 國於面試問題,數如隨時利用系統的說自信箱範法國教育中心聽製!                                                                                                  | 確認完您的匯款後,您的e-mail及線上系統皆<br>會收到預約面試的訊息(如圖示)<br>*請確實準備 <u>面試&amp;簽證申請</u> 分別所需的文件                                                                                                    |
| 【捺躍組辦理簽證所確文件】: 即日起、簽證申證表格(一個選France Visas 平台線上填寫:回答先相關問題後,即可獲得簽證所需文件的薄單(另外需附上法國數育中心的面談收錄),援國<br>您:填妥 <u>簽證申證表格(0</u> 後,適配得將表格 <b>列印出來並簽名</b> ,<br>簽證費的文付方式以做選卡為主,面試前證先偿僅您的卡片(台幣與歐元参考匯率為1:32,簽證費全額為99歐元,而完成數育中心面試者將募有減半援惠,最<br>即只需邀交50歐元簽證費).<br>由於法題在台協會簽證組織提供電話認為服務,任何針對簽證及其所需文件之問題,證直接應個合論:簽證組為用信簡<br>交通資紙:<br>法國在台協會 Bureau Français de Taipei-法國數育中心 Campus France<br>地址:(台北101大樓)台北市信義區信義語5段7號39樓A室<br>提達:台北101/世實站<br>稅 順心<br>法國數頁中心敬上(此對信為自動傳過,讓勿這提回信,讓從您招號中的 <b>觀息信略</b> 發信,)                                                                 | 辦理簽證所需文件請直接至     法國在台協會簽證組網站查詢: www.france-taipei.org     > 赴法簽證>【學生簽證】>【B1. 長期學生簽證】     有任何簽證所需文件的問題,請寄信洽詢:     admin-etrangers.taipei-ift@diplomatie.gouv.fr       3     詳閱預約通知內容後,請點按藍色按鈕「預約面試」 |

0

# 步驟2:點入預約系統,開始預約

預約 面試 面試

| 步驟2: 點人預約系統, 開始預約                       |                  |                     |                   |                   |                   |                   |                   |                   |
|-----------------------------------------|------------------|---------------------|-------------------|-------------------|-------------------|-------------------|-------------------|-------------------|
|                                         | 面試地點:            |                     | Campus            | France Taiwan     | Ę                 |                   |                   | ~                 |
|                                         | Adresse exacte : |                     | Suite A, 3        | 9F, Nº7, Sec.5    | 5 Xin Yi Road, 3  | Xin Yi Dist., Ta  | pei 110615        |                   |
| 1                                       | 請選擇尚有空位之日        | 時段,並且按下時間表          | 長下方之確認鍵           | 。表上所列出ス           | 之時間皆為面試所          | 所在地當地時間。          |                   |                   |
| 若要查看其他可預約時段,<br>請點選頁面左方的「前一周」或頁面右方「前一周」 | 前一周              | 下一周                 |                   |                   |                   |                   |                   |                   |
|                                         | 時間               | 星期—<br>22/08/2022 2 | 星期二<br>23/08/2022 | 星期三<br>24/08/2022 | 星期四<br>25/08/2022 | 星期五<br>26/08/2022 | 星期六<br>27/08/2022 | 星期日<br>28/08/2022 |
|                                         | 09:00 ~ 09:15    | 2                   |                   |                   |                   |                   |                   |                   |
|                                         | 09:15 ~ 09:30    | 圓點表示可               | 可預約的              | 時段                |                   |                   |                   |                   |
|                                         | 09:30 ~ 09:45    | $\bigcirc$          |                   | 0                 |                   | 0                 |                   |                   |
|                                         | 09:45 ~ 10:00    | 0                   |                   | 0                 |                   | 0                 |                   |                   |
|                                         | 10:00 ~ 10:15    | 0                   |                   | 0                 |                   | 0                 |                   |                   |
|                                         | 10:15 ~ 10:30    | 0                   |                   | 0                 |                   | 0                 |                   |                   |
|                                         | 10:30 ~ 10:45    | 0                   |                   |                   |                   | 0                 |                   |                   |
|                                         | 10:45 ~ 11:00    |                     |                   |                   |                   |                   |                   |                   |
|                                         | 11:00 ~ 11:15    |                     |                   |                   |                   |                   |                   |                   |
|                                         | 11:15 ~ 11:30    |                     |                   |                   |                   |                   |                   |                   |
|                                         | 11:30 ~ 11:45    |                     |                   |                   |                   |                   |                   |                   |

## 步驟3選擇面試時段

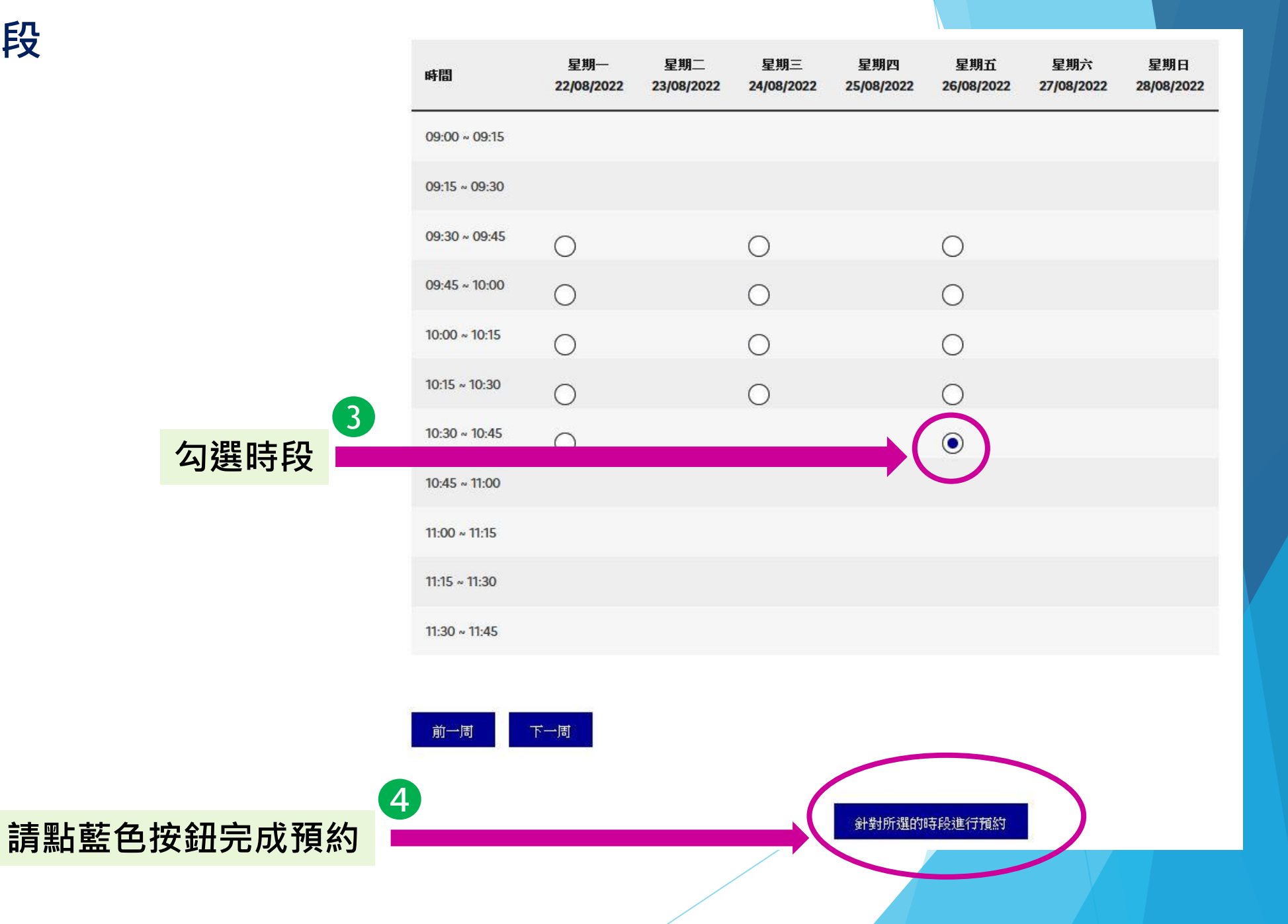

# 步驟3確認面試時段

| 時間            | 星期—<br>22/08/2022 | 星期二<br>23/08/2022 | 星期三<br>24/08/2022       | 星期四<br>25/08/2022 | 星期五<br>26/08/2022 | 星期六<br>27/08/2022 | 星期日<br>28/08/2022 |
|---------------|-------------------|-------------------|-------------------------|-------------------|-------------------|-------------------|-------------------|
| 09:00 ~ 09:15 |                   |                   |                         |                   |                   |                   |                   |
| 09:15 ~ 09:30 |                   |                   |                         |                   |                   |                   |                   |
| 09:30 ~ 09:45 | 0                 |                   | 0                       |                   | 0                 |                   |                   |
| 09:45 ~ 10:00 | 0                 |                   | 0                       |                   | 0                 |                   |                   |
| 10:00 ~ 10:15 | 0                 |                   | 0                       |                   | 0                 |                   |                   |
| 10:15 ~ 10:30 | 0                 | 您欲與(<br>問您是否      | Campus France<br>S確認繼續? | : Taiwan 法國教      | 育中心於 26/08        | /2022 10:30 預     | 約面試。請             |
| 10:30 ~ 10:45 | 0                 |                   |                         | 是                 | 否                 |                   | _                 |
| 10:45 ~ 11:00 |                   |                   |                         | $\smile$          |                   |                   |                   |
| 11:15 ~ 11:30 |                   |                   |                         |                   |                   |                   |                   |
| 11:30 ~ 11:45 |                   |                   |                         |                   |                   |                   |                   |
|               |                   |                   |                         |                   |                   |                   |                   |
| 前一周           | 下一周               |                   |                         |                   |                   |                   |                   |
|               |                   |                   |                         |                   |                   |                   |                   |
|               |                   |                   |                         | 針對所選的時            | 寺殿進行預約            |                   |                   |

# 步驟4 確認預約是否成功

### 如您在電子信箱和線上系統中收到此訊息,即代表預約成功

| i | 面試通知書<br>您好:                                                                                                    |  |  |  |
|---|----------------------------------------------------------------------------------------------------|--|--|--|
|   | 您所預約的面試時間如下:<br>26/08/2022, 10:30<br>請準時至以下地點報到,逾時不候:                                                                                                   |  |  |  |
|   | (台北101大樓) 台北市信義區信義路5段7號39樓A室 - 法國教育中心<br>Campus France Taiwan<br>Suite A, 39F, №7, Sec.5 Xin Yi Road, Xin Yi Dist., Taipei 110615<br>+886-2-35 18 51 60 |  |  |  |
|   |                                                                                                    |  |  |  |

- 【注意】:
- ▶ 面試前<u>無須</u>列印面試通知信,請務必準時出席面試
- ▶ 面試時間一旦預約完成,不可任意取消,如有任何特殊狀況,請事先主動與教育中心聯絡。

簽證申請

- ▶ 請先完成與法國教育中心面試,領取面試收據後,才至簽證組櫃台送件辦理簽證。
- 簽證申請表格統一透過France-Visas平台填寫,面試前請先填妥並印出簽名
   簽證所需文件查詢:
   <a href="https://france-visas.gouv.fr/en\_US/web/france-visas/ai-je-besoin-d-un-visa">https://france-visas.gouv.fr/en\_US/web/france-visas/ai-je-besoin-d-un-visa</a>
  - 法國教育中心無法代替簽證組回答相關簽證問題。 簽證組目前並無電話服務,如有需要,請寫信給簽證組: admin-etrangers.taipei-ift@diplomatie.gouv.fr
  - 您也可以至法國在台協會官網-->> «簽證事務»欄位填寫,傳送您的問題: https://www.france-taipei.org/%E7%B0%BD%E8%AD%89%E4%BA%8B%E5%8B%99